## YAMAHA EPC INTERFACE

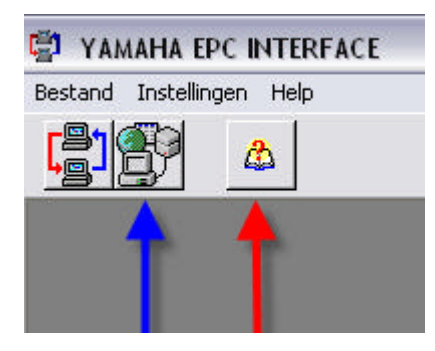

- 1. Blauwe pijl (Bestelling opmaken).
- 2. Rode pijl (Historiek bestellingen).
- 1. Druk op het icoon om een bestelling op te maken.

| Openen                                                      |                                                              | ? 🔀                 |
|-------------------------------------------------------------|--------------------------------------------------------------|---------------------|
| Zoeken in:<br>Onlangs<br>geopend<br>Diference<br>Bureaublad | YPEC                                                         |                     |
| Deze computer<br>Deze computer<br>Mijn<br>netwerklocaties   | Bestandsnaam:<br>Bestandstypen: XML Import bestanden (*.xml) | Openen<br>Annuleren |

Groene pijl: zoeken naar de locatie van de picklist of tekst bestanden.

Rode pijl: De keuze tussen \*.xml of \*.tekst bestanden.

Gele pijl: bestand selecteren of gebruik de Ctrl toets om meerdere bestanden te selecteren. Blauwe pijl: Annuleer, geen picklist of tekst bestanden kiezen, direct artikels plaatsen en bestellen.

| Bestelling verz | enden  |                      |                 |                   | X   |
|-----------------|--------|----------------------|-----------------|-------------------|-----|
| Artikelnummer   | Aantal | Naam                 | Verkoopprijs Ex | √erkoopprijs [    | ОК  |
|                 |        | 1                    | 0.00            | 0.00              | Wis |
| <u>8</u> ×      | 1      |                      |                 |                   |     |
| Artikelnummer   | Aantal | Naam                 | Verkoopprijs Ex | Verkoopprijs      | -   |
| 15VY111012000   | 1      | CYLINDER HEAD ASSY   | 1,377.47        | 1,666.74          |     |
| 1903401800200   | 3      | PLUG, STRAIGHT SCREW | 2.91            | 3.52              |     |
| 15VY121110000   | 4      | VALVE, INTAKE        | 10.69           | 12.93             |     |
| 15VY121120000   | 8      | VALVE, INTAKE 2      | 10.69           | 12.93             |     |
| 12D1114110000   | 1      | CRANKSHAFT           | 677.09          | 819.28            |     |
|                 |        |                      |                 |                   | []  |
|                 |        |                      |                 |                   |     |
| Annuleer        |        |                      |                 | ▶ <u>V</u> olgend | e>  |

Blauwe pijl: artikels of accessoires toevoegen Rode pijl: Volgende >

| Bestelling verzenden                           |            |
|------------------------------------------------|------------|
| Klik on Volgende om de bestelling te versturen |            |
|                                                |            |
|                                                |            |
|                                                |            |
|                                                |            |
|                                                |            |
|                                                |            |
|                                                |            |
|                                                |            |
|                                                |            |
|                                                |            |
|                                                |            |
|                                                |            |
|                                                |            |
|                                                |            |
| Annuleer                                       | Volgende > |

Rode pijl: Volgende > bestelling verzenden

## 2. Rode pijl (Historiek bestellingen).

Opvragen reeds verzonden bestellingen

| Historiek  | 19            |                               |                 |              |          |
|------------|---------------|-------------------------------|-----------------|--------------|----------|
| Datum      | Tijd          |                               |                 |              | ^        |
| 30/11/2007 | 14:08:46      |                               |                 |              |          |
| 30/11/2007 | 14:08:09      |                               |                 |              | _        |
|            |               |                               |                 |              |          |
|            |               |                               |                 |              | III      |
|            |               |                               |                 |              |          |
|            |               |                               |                 |              | ~        |
| Aantal     | Artikelnummer | Naam                          | Verkoopprijs Ex | Verkoopprijs | ^        |
| 1          | 14XV114110000 | CRANKSHAFT                    | 743.33€         | 899.43€      |          |
| 4          | 14XV116500000 | CONNECTING ROD ASSY           | 117.09€         | 141.68€      |          |
| 4          | 14XV116310000 | PISTON (STD)                  | 58.48€          | 70.76€       |          |
| 4          | 14XV116030000 | PISTON RING SET (STD)         | 27.60€          | 33.40€       | =        |
| 10         | 13GM114161000 | PLANE BEARING, CRANKSHAFT 1   | 6.45€           | 7.80€        |          |
| 8          | 13GM116560000 | PLANE BEARING, CONNECTING ROD | 9.36€           | 11.33€       |          |
| 1          | 15VY111012000 | CYLINDER HEAD ASSY            | 1,377.47€       | 1,666.74€    |          |
| 3          | 1903401800200 | PLUG, STRAIGHT SCREW          | 2.91 €          | 3.52€        |          |
| 4          | 15VY121110000 | VALVE, INTAKE                 | 10.69€          | 12.93€       |          |
| 8          | 15VY121120000 | VALVE, INTAKE 2               | 10.69€          | 12.93€       |          |
| 1          | 12D1114110000 | CRANKSHAFT                    | 677.09€         | 819.28€      |          |
| S - 0.1    |               |                               |                 | 8            |          |
|            |               |                               |                 |              |          |
|            |               |                               |                 |              | ~        |
|            |               |                               |                 |              |          |
|            |               |                               |                 |              | <u> </u> |

Om deze historiek te verwijderen druk op de toetsen (Ctrl + Delete).

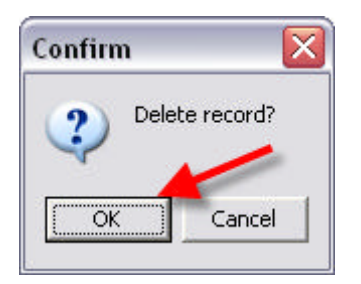

Druk op <OK> om de geselecteerde order te verwijderen.